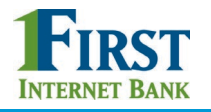

# BUSINESS BANKING

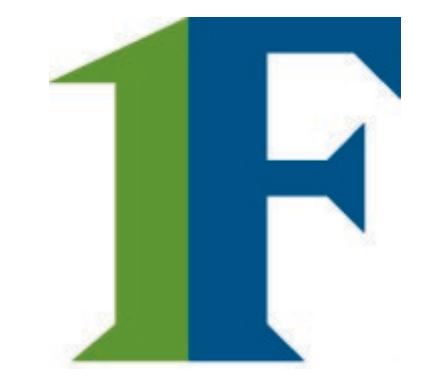

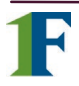

March 2019

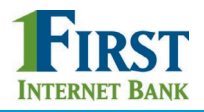

Businesses initiate ACH payments and collections via the Make/Collect a Payment screen. ACH and wires are comingled here.

|                                             | Make payments, co<br>upload pass throug | ollect payments, or<br>th file (options based                                                                                                    |                                                                                                    |
|---------------------------------------------|-----------------------------------------|----------------------------------------------------------------------------------------------------|----------------------------------------------------------------------------------------------------|
| Payments                                    | on business setup                       | and user permissions).                                                                                                    | Monthly limits                                                                                                    |
| What do you wan                             | t to do?                                | bad pass through file                                                                                                    | Select TaxID to see limits Classy Events ACH Payment limit \$488,310.00 available                                                                   |
| Scheduled payments                          | Processed payments                      | s Declined payments                                                                                                    | \$500,000.00<br>ACH Collection limit                                                                                                    |
| Showing all payments                        | •                                       |                                                                                                    | \$20,000.00 available                                                                                                    |
| Recurring payments                          |                                         | \$10,000,00                                                                                                    | \$20,000.00<br>ACH Passthrough limit                                                                                                    |
| View Scheduled, Proce<br>Declined payments. | essed, and                              | Monthly limits are user<br>– may be different per<br>setup. Click "More deta<br>transaction limits.<br>Limits are checked who<br>and when they're sent | <sup>•</sup> limits not business limits<br>TIN based on business<br>ails" to view daily and<br>en payments are created<br>to the FI for processing. |

# "How much can I send?"

- If the payment exceeds limits, an error message displays and blocks the payment.
- If the payment exceeds available balance, the payment is allowed yet flagged with a warning when it is sent to the FI for processing.

# "When can I send it?"

- Date defaults to the next business day before cutoff time, or 2 business days after cutoff.
  - If Same Day ACH is enabled, date can be current business day if prior to cutoff time. Date can be up to one year in the future.
- Weekends, Federal Reserve non-processing days, and FI-specific non-processing days are grayed out in the calendar.

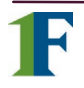

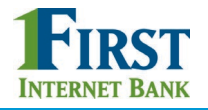

#### Make a template-based payment

- I. Select Make payments radio button.
- 2. Select **Use a Template**.
- 3. In the Enter a template name field, select a template or start typing to filter list.
- 4. If desired, edit amount or addenda fields.
- 5. The **Deliver On** date defaults to next business day.
- 6. Click "Never" to make the payment **repeating**.

| What do you want to do?  Make payments Collect                        | payments O Upload pass through file                                           |               |                      |
|-----------------------------------------------------------------------|-------------------------------------------------------------------------------|---------------|----------------------|
| How do you want to pay?                                               |                                                                               |               |                      |
| 2 Use a template                                                      | •                                                                             |               |                      |
| 3 Enter a template name                                               |                                                                               |               |                      |
| Payroll                                                               |                                                                               |               |                      |
| Cash Concentration                                                    | Make payments                                                                 | H             |                      |
| Add a new template                                                    | Payroll                                                                       |               | Edit template        |
|                                                                       | Funding account BASE Checking<br>Current: \$5,580.24<br>Available: \$5,580.24 | Template type | Payroll (PPD)        |
| Notes:                                                                | John Baker<br>Personal Checking                                               |               | \$1,000.00           |
| Display of Current and<br>Available balance is<br>interface dependent | 2 Kristy Packer<br>Personal Checkling                                         |               | \$1,500.00           |
| <ul> <li>A template can be<br/>used for only one</li> </ul>           | 3 Tyler Proudfoot<br>Personal Savings                                         |               | \$500.00             |
| repeating payment.                                                    | Deliver On Dec 2 Repeats Never 6                                              |               |                      |
|                                                                       | Paying 3 customers Fees                                                       | Total         | \$3,000.00<br>\$0.15 |

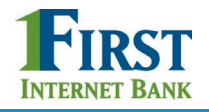

#### Collect a template-based payment

- I. Select **Collect payments** radio button.
- 2. Select **Use a Template**.
- 3. Click in the **Enter a template name** to select a template.
- 4. Upon selecting a template, screen refreshes with template info.
  - Amount and addenda are the only editable fields.
- 5. Adjust the **Deliver On** date, if desired.
- 6. Click "Never" to make the payment **repeating**.

| What do you want to do?<br>Make paymen O Collect payments                                                                                                    | O Upload pass through file                                                                  |                               |
|----------------------------------------------------------------------------------------------------|---------------------------------------------------------------------------------------------|-------------------------------|
| Collecting money requires pre-authorization from the paye<br>you proceed.                                                                                                    | r. Make sure you have permission to collect payment before Collect payments                 |                               |
| How do you want to collect money?                                                                                                    | Member dues                                                                                 | Edit template                 |
| Use a template     Image: Second second secon | Funding account Simulator Checking Template<br>Current: \$2,208.15<br>Available: \$2,208.15 | e type Consumer (PPD)         |
| Add a new template                                                                                                    | 1 Betty Boop<br>Personal Checking                                                           | \$75.00                       |
|                                                                                                    | 2 Foghorn Leghorn<br>Personal Checking<br>Monthly membership dues                           | 57 characters left<br>\$75.00 |
| <b>Tip:</b> If prenote was selected<br>for a participant on the<br>template, that record is<br>grayed out. After 2 business                                                                                                    | 3 Yosemite Sam<br>Personal Checking                                                         | 57 characters left<br>\$75.00 |
| days, the hold is lifted.                                                                                                    | Deliver On Dec 17  Repeats Never 6 Collecting money from 2 customers Fees                   | Total \$150.00<br>\$0.15      |

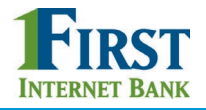

### Make a one time payment

- I. Select Make a one time payment.
- 2. Choose Funding Account.
  - The FI controls funding accounts via account-level entitlements.
  - For this user, accounts with "Create ad hoc ACH payments" permission display.

# 3. Select **Payment Type**.

- List is filtered based on business segment and user entitlements.
- Payroll, Consumer are PPD files
- Commercial, Tax and Child Support are CCD files
  - Tax payments require details in the addenda record
  - Child support is for employers to submit withholding for child support

| What do you want to do?                      |                                              |
|----------------------------------------------|----------------------------------------------|
| Make payments     Collect payments           | <ul> <li>Upload pass through file</li> </ul> |
| low do you want to pay?                      |                                              |
| Make a one time payment                      |                                              |
| Funding account                              |                                              |
| Select                                       | ▼                                            |
| Payment type                                 | ACH Company ID                               |
| Payroll (PPD)                                | ▼ 1123321123 ▼                               |
| Payment name                                 |                                              |
| Enter a payment name (optional)              |                                              |
| Payment Description                          |                                              |
| Enter payment description (10 characters)    |                                              |
| Enter payment description (10 characters)    |                                              |
| now would you like to settle these payments? |                                              |

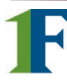

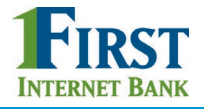

### Make a one time payment (con't)

- 4. Select ACH Company ID the Fl controls this
- 5. Optionally, add Payment name referenced only inside Business Banking
- 6. Enter **Payment Description.** 
  - Max 10 characters, passes to ACH batch and shows in recipient's transaction
- 7. Choose how to settle the payments.
  - "One settlement entry per batch offset" one debit to the funding account equal to the total of all credits
  - "One settlement entry per item offset" a debit to the funding account for each credit
  - Not applicable for tax payments so option doesn't display

| Payments                                                                                |                                      |
|-----------------------------------------------------------------------------------------|--------------------------------------|
| What do you want to do?  Make payments  Collect payments                                | O Upload pass through file           |
| How do you want to pay?                                                                 |                                      |
| Make a one time payment                                                                 |                                      |
| Funding account                                                                         |                                      |
| Select                                                                                  | ~                                    |
| Payment type                                                                            | ACH Company ID                       |
| Payroll (PPD)                                                                           | <ul> <li>◀ 1123321123</li> </ul>     |
| Payment name                                                                            |                                      |
| 5 Enter a payment name (optional)                                                       |                                      |
| Payment Description                                                                     |                                      |
| 6 Enter payment description (10 characters)                                             |                                      |
| 7 How would you like to settle these payments?<br>One settlement entry per batch offset | One settlement entry per item offset |

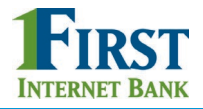

# Make a one time payment (con't)

8. Add **participants**, e.g. employees for Payroll.

| Add an employee      | 3                                  |                                                    |                              |
|----------------------|------------------------------------|----------------------------------------------------|------------------------------|
| mployee              | A                                  | Account                                            | Amour                        |
| Brian Shooman        | F                                  | Personal Checking 8787                             | \$1,700.0                    |
| Kylie Mc Add an e    | employee                           |                                                    | ×                            |
| aying 2 em<br>Contac | t information                      |                                                    |                              |
| Who do               | you want to add                    | Employee ID                                        |                              |
| Deliver C Enter      | person or business name            | Optional                                           |                              |
| 06/01/2 Accoun       | t information                      |                                                    |                              |
| Bank ac              | count type                         |                                                    |                              |
| Pay Perso            | onal Checking                      | •                                                  |                              |
| Routing              | number                             |                                                    |                              |
| Routin               | g number                           |                                                    |                              |
| Bank ac              | count number                       |                                                    |                              |
| Accou                | nt number                          | Retype Account number                              |                              |
| Payme                | nt information                     | Notes on addi                                      | ng participant               |
| This can             | be changed at the time of payment. | <ul><li>No limit on e</li><li>No addenda</li></ul> | entries<br>field for Payroll |
| Amount               | to pay                             | or Web-initia                                      | ted entries                  |

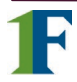

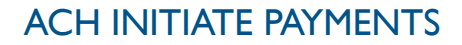

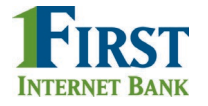

# Make a one time payment (con't)

- 9. Total fee amount displays based on the per transaction fee (set by the FI).
- 10. Select the **Deliver On** date (same logic as for template payments).
- II. Click **Pay** and confirm.

| Add an employee       |                          |       |                 |
|-----------------------|--------------------------|-------|-----------------|
| Employee              | Account                  |       | Amount          |
| 1. Brian Shooman      | Personal Checking 8787   |       | \$1,700.00      |
| 2. <u>Kylie Moore</u> | Personal Checking 555666 |       | \$1,800.00      |
| Paying 2 employees    |                          | Total | \$3,500.00      |
| Fees                  |                          |       | <b>9</b> \$0.10 |
| Deliver On 06/01/2017 |                          |       |                 |

**Note:** If pre-funding is on for this business and the threshold is met, a transfer debits the funding account and credits an FI-owned account when the payment is picked up for processing.

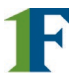

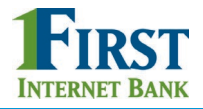

# Collect a one time payment

All the steps are the same for making payments and collecting payments, except for Payment Type options. POP, BOC, ARC and TEL are only for collecting payments. This list is filtered based on the business segment and user entitlements.

| nat do you want to do?                                                        |                                                      |
|-------------------------------------------------------------------------------|------------------------------------------------------|
| Make payments                                                                 | Upload pass through file                             |
| Collecting money requires pre-authorization from the payer. Make you proceed. | e sure you have permission to collect payment before |
| w do you want to collect money?                                               |                                                      |
|                                                                               | Consumer (PPD)                                       |
| Collect a one time payment                                                    | Consumer (PPD)                                       |
| Funding account                                                               | 7                                                    |
| Select                                                                        | Electronic Check (POP)                               |
| Payment type ACI                                                              | H Cor                                                |
| Consumer (PPD) T                                                              | 1233                                                 |
| Payment name                                                                  | Electronic Check (ARC)                               |
| Enter a payment name (optional)                                               |                                                      |
| Payment Description                                                           | Commercial (CCD)                                     |
| Enter payment description (10 characters)                                     | )<br>Telephone-initiated entries (TEL)               |
| How would you like to settle these payments?                                  |                                                      |

#### Consumer information

| Add a consumer   |                                                                                                    |
|------------------|----------------------------------------------------------------------------------------------------|
| Deliver On Dec 2 | Note for all payment and collections:<br>If a batch requires approval, an email is<br>routed to all approvers at the business.<br>For specifics on when approval is required, |
|                  | see the Payments Approval Training Guide.                                                                                                    |

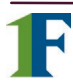

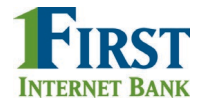

#### Same Day ACH Payment

Your financial institution may enable Same Day ACH payments and/or Same Day ACH collections. Once enabled, this is available to all businesses with ACH <u>and</u> all users who can initiate payments.

If Same Day ACH is enabled, this checkbox displays when a business initiates a file and when a business imports a file via File Import. (Same Day ACH is not available for pass through files). When this box is checked, the Deliver On field automatically adjusts to the current day and is not editable.

| Deliver On | 05/23/2018           |            |                                       |
|------------|----------------------|------------|---------------------------------------|
| Want it to | get there faster? Ma | ake a Same | Day ACH payment. (\$0.25 fee applies) |

**Note:** Your FI sets a Same Day ACH end user cutoff time (latest time allowed is I:30pm Eastern time). The "want it to get there faster?" checkbox is hidden after that cutoff time and displays again after the Same Day FI processing cutoff time.

Same Day ACH transactions cannot exceed \$25,000 per NACHA rules, *including the offset transaction.* If the batch total exceeds \$25,000, this error occurs.

A workaround is to change the setting for the offset transaction to "One settlement entry per item".

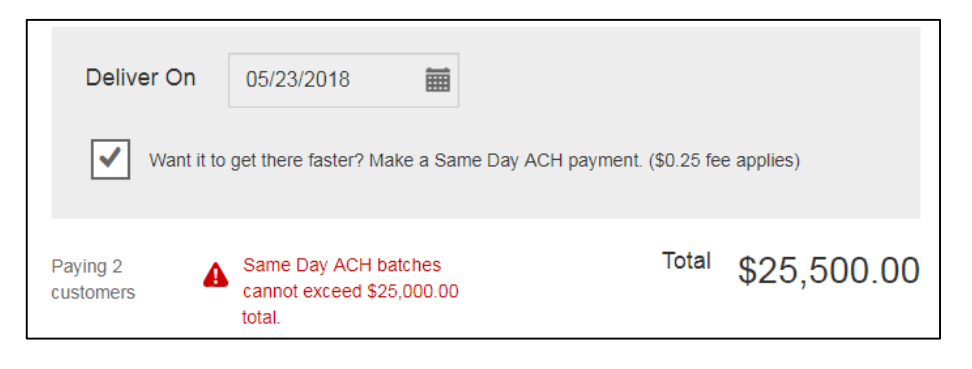

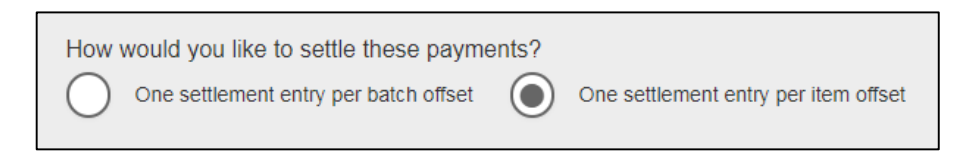

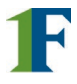

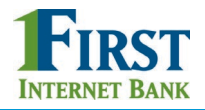

# Payment Activity

- Payments display as a negative number and collections display as a positive number
- All activity for the business displays, not just activity by the current user. However, user permissions (funding account, payment types) impact the activity a user can see.

#### **Scheduled payments**

- Payments show here when pending, i.e. the system hasn't sent it to the FI for processing.
- The next payment in a recurring series displays at the top; future single payments are listed below.
- Option to cancel unless payment is pending approval.
- ACH files with same day initiation (if enabled) as well as 1-2 business days out move to Processed tab every 30 minutes until cutoff time.
- Future-dated ACH files move to Processed tab at 3am ET two (2) business days before the date.

| Scheduled payments                                                                          | Processed payments | Declined payments                      |
|---------------------------------------------------------------------------------------------|--------------------|----------------------------------------|
| Showing all payments                                                                        | •                  |                                        |
| Recurring payments                                                                          |                    |                                        |
| Payroll<br>Payroll (PPD)<br>Once every 2 weeks on Friday until I canc<br>Scheduled payments | el                 | -\$3,000.00<br>Next payment: 12/4/2015 |
| Dec 3                                                                                       |                    |                                        |
| Cash Concentration<br>Commercial (CCD)                                                      |                    | \$10,000.00                            |
| Dec 11                                                                                      |                    |                                        |
| Converted consumer check<br>Electronic Check (ARC)                                          |                    | \$250.00                               |

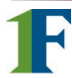

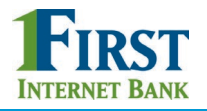

# Payment Activity (con't)

#### **Processed payments**

- Unlimited history.
- Payments show here when sent to FI Admin Platform does not mean the FI has approved it.
- Options: "Copy Payment" allows user to resend. "Reverse" allows user to reverse one transaction in the batch or the entire batch; shows the day after the ACH settles and shows as an option for 5 business days.

| Scheduled payments                       | Processed payments | Declined pay | ments            |
|------------------------------------------|--------------------|--------------|------------------|
| Showing all payments                     | •                  | ]            |                  |
| Nov 3                                    |                    |              |                  |
| Clay and Co<br>Domestic Wire             |                    | -\$1,500.00  | <u>Options</u> ▼ |
| Nov 25                                   |                    |              |                  |
| Membership Collections<br>Consumer (PPD) |                    | \$237.00     | <u>Options</u> ▼ |
| Today                                    |                    |              |                  |
| Bonus pay<br>Payroll (PPD)               |                    | -\$3,500.00  | Options V        |

#### **Declined payments**

- Unlimited history.
- Files declined by a business approver and by the Fl. If declined by the Fl, view details to see the reason.
- Options: "View details" or "Initiate a new payment".

| Scheduled payments   | Processed payments | Declined payments |
|----------------------|--------------------|-------------------|
| Showing all payments | •                  |                   |
| Declined navments    |                    |                   |
| Declined payments    |                    |                   |